## <u>Experiment – 1</u>

Aim: 1. Installation of VMware Workstation Pro 17

2. Installation of Attify OS in VMware Workstation.

## VMware Workstation Pro 17: Link

• Step 1: Search VMware workstation Pro 17

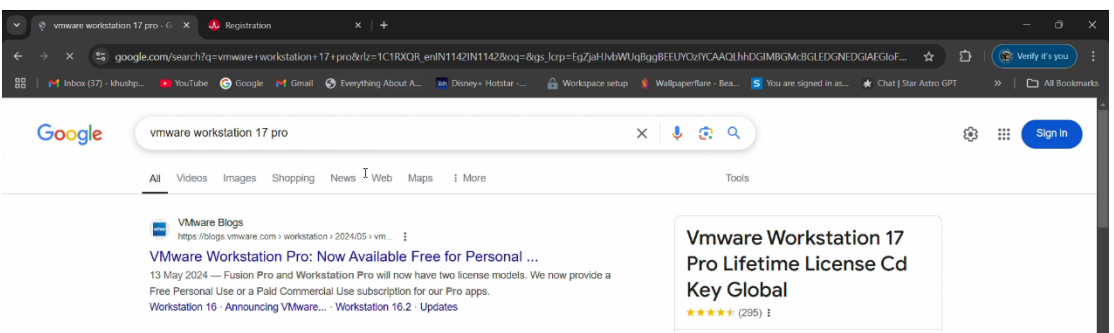

- Step 2: Now tap on 1<sup>st</sup> Link and Scroll Down.
- Step 3: Now Sign in the Broadcom Website if you don't have Account then Register and after that Sign in.

| 🗸 Sign In X & Registration X                                                                               |                                                                                                    |                                            |
|----------------------------------------------------------------------------------------------------|----------------------------------------------------------------------------------------------------|--------------------------------------------|
| ← → ♂ 😁 accessbroadcom.com/default/ui/v1/signin/                                                           |                                                                                                    | 🖈 🖸   🌘 Verify it's you                    |
| 문   M Inbox (37) - khushp 🖪 YouTube 🕝 Google M Gmail 📀 Everythi                                            | ng About A 💀 Dianey+ Hotstar 🔒 Workspace setup 👔 Wallpaperflare - Bea 亏 You are signed in as 🖈 Ch                                                                                                    |                                            |
| BROADCOM PRODUCTS SOLUTIONS SUPPOP                                                                         | RT COMPANY HOW TO BUY                                                                                                    | LOGIN 👻                                    |
| н                                                                                                    | aving trouble logging in? <u>Click here</u> to use our Chat Bot for assistance.<br>Connecting to Support Portal ECX                                                                                                    | LOGIN REGISTR<br>Forgot Username Password? |
|                                                                                                    | SROADCOM                                                                                                    |                                            |
|                                                                                                    | Broadcom Inc. Customer sign-in                                                                                                    |                                            |
|                                                                                                    | Username                                                                                                    |                                            |
|                                                                                                    | Enter your username                                                                                                    |                                            |
| 1                                                                                                    | Remember me                                                                                                    |                                            |
|                                                                                                    | Next                                                                                                    |                                            |
| By signing in, you agree to ou<br>▲ Use of a shared email a                                                | r <u>Terms of Use</u> . Your privacy is important to us. Please see our <u>Privacy Policy</u> for more information.<br>ccount or a distribution list (PDL) is a security risk and a violation of the <u>Terms of Use</u> for this Site.                                                                                                    |                                            |
| at support.broadc                                                                                          | com.com                                                                                                    | M                                          |
| VM                                                                                                    | ware Fusion Pro Download VMware Workstation Pro Download                                                                                                    |                                            |
| Customers who u<br>which can be pure                                                                       | se Fusion and Workstation at/for work require a paid commercial subscription,<br>hased through an authorized Broadcom Advantage partner. More on that below.                                                                                                    |                                            |
| VMware Work                                                                                                | station Player + Fusion Player Discontinued                                                                                                    |                                            |
| With our fully feat<br>we are discontinu<br>Player. At this tim<br>products can ung<br>will continue to be | ured Pro products being made free for personal use and paid for commercial use,<br>ing their lesser counterparts VMware Workstation Player and VMware Fusion<br>e they will no longer be available for purchase. Users of our Personal Use Player<br>rade to the more full-featured Pro versions without any cost. Workstation Player<br>bundled with Workstation Pro just as it is today, so as an app it will continue. |                                            |
| Users with Fusion                                                                                          | Player personal use licenses can simply update to Fusion 13.5.2 and delete your<br>nust update to 13.5.2, but removing the existing Player key will unlock the full "Pro                                                                                                    |                                            |

Note: If you can't get VMware Workstation after registration then repeat all the step and use sign in method in 3<sup>rd</sup> step.

| ~          | ProductDownloads - Support Po            | Registration                                  | ×   🦺 Registration 🛛 🗙   +                 |                                                    | - 0 X                                               |
|------------|------------------------------------------|-----------------------------------------------|--------------------------------------------|----------------------------------------------------|-----------------------------------------------------|
| ÷ +        | O Support.broadcom.co                    | om/group/ecx/productdownloads                 | ?subfamily=VMware+Workstation+Pro          |                                                    | 🖈 🖸   🛞 Verify it's you 🗄                           |
|            | 🎽 Inbox (37) - khushp 🛛 😐 YouTube        | G Google M Gmail 🔇 Ever                       | rything About A 🍖 Disney+ Hotstar 🔒 Worksj | pace setup 💧 Wallpaperflare - Bea 💶 You are signed | in as 🖈 Chat   Star Astro GPT 🛛 »   🗅 All Bookmarks |
|            | & BROADCOM                               | Products Solutions Sup                        | port and Services Company How To B         | uy Q Ļ                                             | 🖞 🕅 🗸 Khush Pa 🗸                                    |
|            | ~                                        | VMware Works                                  | station Pro                                |                                                    | Product Download Help                               |
| G          | My Dashboard                             |                                               |                                            |                                                    |                                                     |
| R          | My Entitlements                          | oducts                                        |                                            |                                                    |                                                     |
| (-)        | My Downloads                             |                                               |                                            | Q Search by Release or Langua                      | age                                                 |
| ţ,         | My Cases                                 |                                               |                                            |                                                    | English Only                                        |
| Ł          | Trials & Beta                            | VMware Workstation Pro 17                     | 7.0 for Windows                            |                                                    | ~                                                   |
| L.         | Documentation                            | Release +                                     | Release Level Info 🕈                       | Language 🕈                                         |                                                     |
| 0          | Security Advisories                      | <u>1706.2</u>                                 | 526672                                     | English                                            |                                                     |
| <b>6</b> 2 | All Products                             | 17.6.1                                        | 524543                                     | English                                            |                                                     |
| Ø          | Contact Support                          | 17.6                                          | 522389                                     | English                                            |                                                     |
|            |                                          | 17.5.2                                        | 520398                                     | English                                            |                                                     |
| https://su | pport.broadcom.com/group/ecx/productfile | 17.5.1<br>ss?subFamily=VMware Workstation Pro | 208710                                     | English                                            |                                                     |

• Step 4: Tap on VMware Workstation Pro 17.0 for Windows and also select the subcategory [17.6.2].

| •              | ProductFiles - Support Portal - | × 🕂 Registration                                                         | ×   🦺 Registration    | ×   +                 | ÷                                             |                                         | - 0 ×                          |
|----------------|---------------------------------|--------------------------------------------------------------------------|-----------------------|-----------------------|-----------------------------------------------|-----------------------------------------|--------------------------------|
|                | 🗧 😅 support.broa                | dcom.com/group/ecx/productfiles?subFa                                    | mily=VMware%20Work    | kstation%20Pro&displa | ayGroup=VMware%20Workstation%20Pro%2017       | .0%20for%20Windows&releas 🛧             | 🖸   🛞 Verify it's you 🗄        |
| 88             | M Inbox (37) - khushp 🕨         | YouTube Ġ Google M Gmail 🔇 Eve                                           | rything About A 🏼 🗃 D | isney+ Hotstar 🔒      | l Workspace setup 💧 Wallpaperflare - Bea 🧾 Yi | ou are signed in as 🖈 Chat   Star Astro | GPT »   🗀 All Bookmarks        |
| $\equiv \cdot$ |                                 | ← VMware Work                                                            | station Pro           | ) (For Win            | dows) 17.6.2                                  |                                         | Product Download Help          |
| ۲.             | My Dashboard                    | Primary Downloads Open So                                                | urce                  |                       |                                               |                                         |                                |
| Q              | My Entitlements                 | Q Search                                                                 |                       |                       | 17.6.2                                        | <ul> <li>♦ 526672</li> <li>♦</li> </ul> | English \$                     |
| Ġ              | My Downloads                    |                                                                          |                       |                       |                                               |                                         |                                |
| ¢              | My Cases                        |                                                                          |                       |                       |                                               |                                         | <ul> <li>Expand All</li> </ul> |
| Ł              | Trials & Beta                   | VMware Workstation Pro (For Wi                                           | ndows) Release        | Release Leve          | el Info 526672                                |                                         | ~                              |
| μ              | Documentation                   |                                                                          |                       |                       |                                               |                                         |                                |
| 0              | Security Advisories             | File Name                                                                | Release Date          | Last Updated          | SHA2                                          | MD5                                     |                                |
| 8              | All Products                    | VMware Workstation Pro for<br>Windows<br>VMware-workstation-full-17.8.2- | Dec 17 2024           | Dec 15, 2024          | 5e556b7fc1bd27775143eea930cac68760a           | 6227e9e732c4eaddf05ecf1779a94           | 4e80                           |
| ៙              | Contact Support                 | 24409262 exe(447.93 MB)<br>Build Number: 24409262                        |                       | 200.00, 202.0         | 1b5dc9b4c089d3fc664cd8439645b                 |                                         | HTTPS Download                 |
|                |                                 |                                                                          |                       |                       |                                               |                                         |                                |
| •••            |                                 | 1 to 1 of 1 records                                                      |                       |                       |                                               | Q                                       | Hi! How may Thele you?         |

• **Step 5:** Now tap on Download button.

• Step 6: Now open .exe file and tap on Next button.

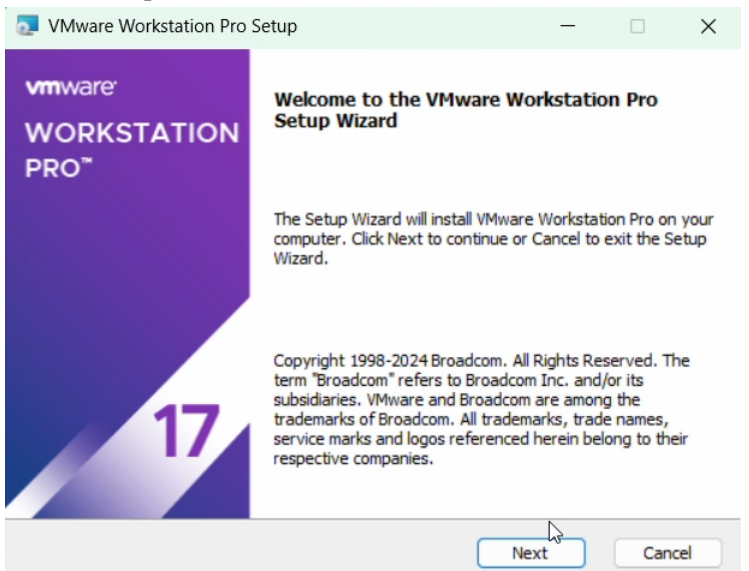

- Step 7: Now check terms of License Aggrement and click on next until it get finish button.
- Last set up page should look like this after installation is done.
- Now open VMware Workstation Pro and it's Look like:

| VMware Workstation                                   |                                             |                 |                |                    |        | – 🗆 × |
|------------------------------------------------------|---------------------------------------------|-----------------|----------------|--------------------|--------|-------|
| <u>Eile E</u> dit <u>V</u> iew V <u>M</u> <u>T</u> a | bs Help   🕨 -   🛱   🕸 🚇 🚇   🔲 🗖 🗇   🖂   🖉 - |                 |                |                    |        |       |
| Library X                                            |                                             |                 |                |                    |        |       |
|                                                      |                                             |                 |                |                    |        |       |
| My Computer Kali                                     |                                             |                 |                |                    |        |       |
| C Attify                                             |                                             | MORK            |                | PO <sup>-</sup> 17 |        |       |
|                                                      |                                             | WORN            | STATION P      | RO I/              |        |       |
|                                                      |                                             | $\sim$          | _7             |                    |        |       |
|                                                      |                                             | (+)             |                |                    |        |       |
|                                                      |                                             | Create a New    | Open a Virtual | Connect to a       |        |       |
|                                                      |                                             | Virtual Machine | Machine        | Remote Server      |        |       |
|                                                      |                                             |                 |                |                    |        |       |
|                                                      |                                             |                 |                |                    |        |       |
|                                                      |                                             |                 |                |                    |        |       |
|                                                      |                                             |                 |                |                    |        |       |
|                                                      |                                             |                 |                |                    |        |       |
|                                                      |                                             |                 |                |                    |        |       |
|                                                      |                                             |                 |                |                    |        |       |
|                                                      |                                             |                 |                |                    |        |       |
|                                                      |                                             |                 |                |                    |        |       |
|                                                      |                                             |                 |                |                    |        |       |
|                                                      |                                             |                 |                |                    |        |       |
|                                                      |                                             |                 |                |                    |        |       |
|                                                      |                                             |                 |                |                    |        |       |
|                                                      |                                             |                 |                |                    |        |       |
|                                                      |                                             |                 |                |                    |        |       |
| J                                                    |                                             |                 |                |                    |        |       |
|                                                      | vmware <sup>.</sup>                         |                 |                |                    |        |       |
| ]                                                    |                                             |                 |                |                    |        |       |
|                                                      |                                             |                 |                |                    |        |       |
|                                                      |                                             |                 |                |                    |        |       |
|                                                      |                                             |                 |                |                    |        |       |
|                                                      |                                             |                 |                |                    |        |       |
|                                                      |                                             |                 |                |                    |        |       |
|                                                      |                                             |                 |                |                    |        |       |
|                                                      |                                             |                 |                |                    |        |       |
|                                                      | 17                                          |                 |                |                    |        |       |
|                                                      |                                             | 1               |                |                    |        |       |
|                                                      |                                             |                 |                |                    |        |       |
|                                                      |                                             |                 |                |                    |        |       |
|                                                      |                                             |                 |                |                    |        |       |
|                                                      |                                             |                 |                |                    | linich |       |
|                                                      |                                             |                 |                | 8                  |        |       |
|                                                      |                                             |                 |                |                    |        |       |

- How To install the attify OS in VMware Workstation. Attify OS: <u>Link</u>
  - Step 1: Open .ova file in VMware Workstation. [File Open (Select .ova file of Attify OS)]

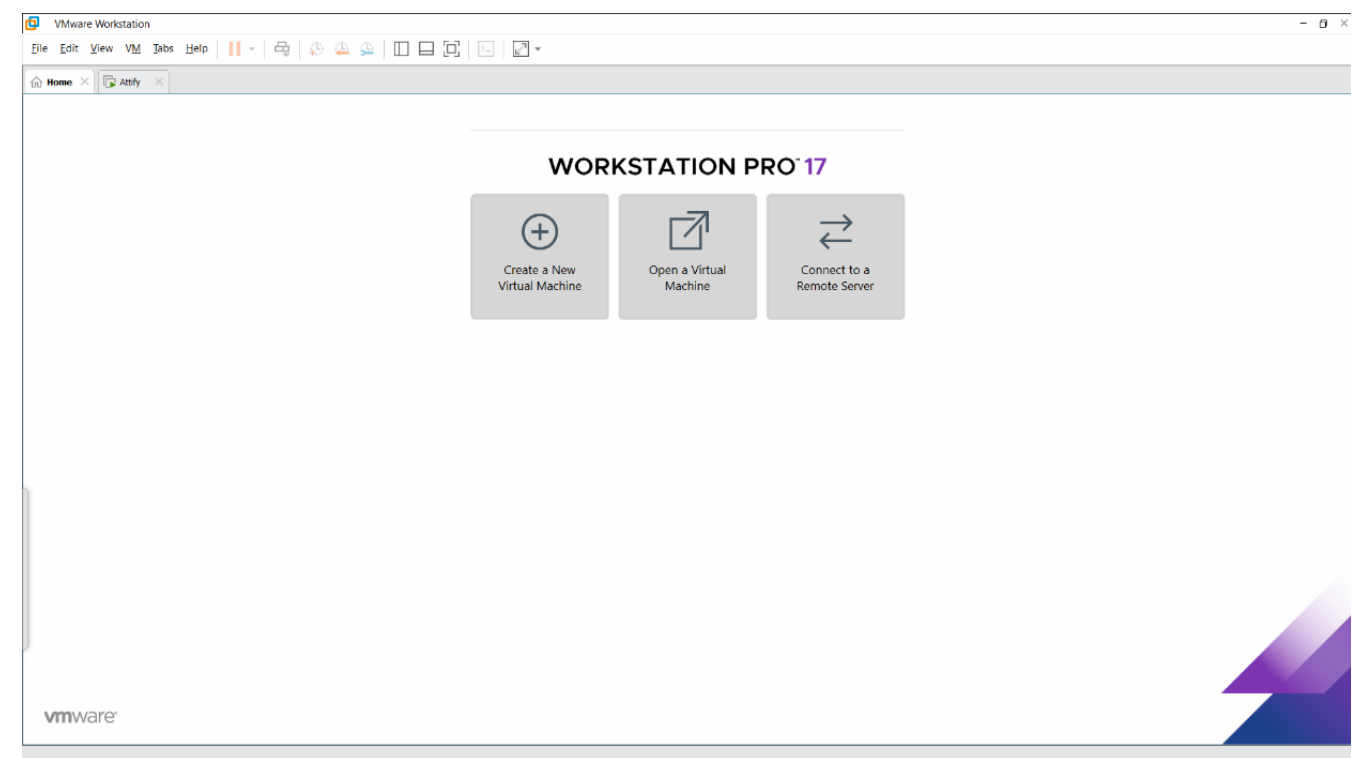

• Step -2: Name the Virtual Machine and Select the Storage path for the Virtual Machine and tap on Import and wait until process done.

| Import Virtual Machine                                                            |         | ×           |
|-----------------------------------------------------------------------------------|---------|-------------|
| Store the new Virtual Machine<br>Provide a name and local storage path for the ne | w virtu | al machine. |
| Name for the new virtual machine:                                                 |         |             |
| Attify OS                                                                         |         |             |
| Storage path for the new virtual machine:                                         |         |             |
| D:\Attify                                                                         |         | Browse      |
|                                                                                   |         |             |
|                                                                                   |         |             |
|                                                                                   |         |             |
|                                                                                   |         |             |
|                                                                                   |         |             |
|                                                                                   |         |             |
|                                                                                   |         |             |
|                                                                                   |         |             |
| Help                                                                              | ort     | Cancel      |

- Step 3: Now Power on Virtual Machine.
- Step 4: All the setup should be done automatically. Open Terminal to rub the following commands in sequence. Command: [Sudo apt-get update] & [Sudo apt-get upgrade] Note: Password for root level access is "attify"

|                                                                     |                             |                                                            |                                                  | su                                                                                                    | do /home/id | ot        |             |    | - +       |
|---------------------------------------------------------------------|-----------------------------|------------------------------------------------------------|--------------------------------------------------|----------------------------------------------------------------------------------------------------|-------------|-----------|-------------|----|-----------|
| <b></b>                                                             |                             |                                                            |                                                  | sud                                                                                                    | o /home/iot | 80x24     |             |    |           |
| Welcome to<br>iot@attify<br>[sudo] pag                              | o fish,<br>/os ~><br>ssword | the fri<br>sudo apt<br>for iot:                            | endly i<br>-get up                               | .nterac<br>date                                                                                                  | ctive she   | 11        |             |    |           |
| 0% [Connec                                                          | cting t                     | to archiv                                                  | e.ubunt                                          | u.com                                                                                                    | (185.125    | .190.81)] | [Connecting | to | ppa.launc |
|                                                                     | 2                           |                                                            |                                                  |                                                                                                    |             |           |             |    |           |
|                                                                     |                             |                                                            |                                                  |                                                                                                    |             |           |             |    |           |
|                                                                     |                             |                                                            |                                                  |                                                                                                    |             |           |             |    |           |
|                                                                     |                             |                                                            |                                                  |                                                                                                    |             |           |             |    |           |
|                                                                     |                             |                                                            |                                                  |                                                                                                    |             |           |             |    |           |
|                                                                     |                             |                                                            |                                                  |                                                                                                    |             |           |             |    |           |
|                                                                     |                             |                                                            |                                                  |                                                                                                    |             |           |             |    |           |
|                                                                     |                             |                                                            |                                                  |                                                                                                    |             |           |             |    |           |
|                                                                     |                             |                                                            |                                                  |                                                                                                    |             |           |             |    |           |
|                                                                     |                             |                                                            |                                                  |                                                                                                    |             |           |             |    |           |
|                                                                     |                             |                                                            |                                                  |                                                                                                    |             |           |             |    |           |
|                                                                     |                             |                                                            |                                                  |                                                                                                    |             |           |             |    |           |
|                                                                     |                             |                                                            |                                                  |                                                                                                    |             |           |             |    |           |
|                                                                     |                             |                                                            |                                                  |                                                                                                    | I           |           |             |    |           |
| Attify - VMware Workstation                                         | n<br>                       |                                                            |                                                  |                                                                                                    |             |           |             |    | - o ×     |
| <u>File Edit View VM</u> Tabs                                       | Help                        | •   © 🏔 🕰   🛙 E                                            |                                                  | <i>*</i>                                                                                                    |             |           |             |    |           |
| ☆ Home × C Attify ×                                                 |                             |                                                            |                                                  |                                                                                                    |             |           |             |    |           |
| L Attify                                                            |                             |                                                            |                                                  |                                                                                                    |             |           |             |    |           |
| Power on this virtual machine<br>Fedit virtual machine setting      | ine<br>15                   |                                                            |                                                  |                                                                                                    |             |           |             |    |           |
| Upgrade this virtual maching                                        | ne                          |                                                            |                                                  |                                                                                                    | +           |           |             |    |           |
| ▼ Devices                                                           |                             |                                                            |                                                  |                                                                                                    |             |           |             |    |           |
| I Memory                                                            | 2.5 GB                      |                                                            |                                                  |                                                                                                    |             |           |             |    |           |
| Hard Disk (SATA)                                                    | 3<br>40.9 GB                |                                                            |                                                  |                                                                                                    |             |           |             |    |           |
| Network Adapter Display                                             | NAT<br>Auto detect          |                                                            |                                                  |                                                                                                    |             |           |             |    |           |
| i bishay                                                            | Auto detect                 |                                                            |                                                  |                                                                                                    |             |           |             |    |           |
| <ul> <li>Description<br/>AttifyOS is a virtual machine b</li> </ul> | ased on Lubuntu             |                                                            |                                                  |                                                                                                    |             |           |             |    |           |
| 18.04 (64-bit) prepared for the<br>Exploitation training.           | Offensive IoT               |                                                            |                                                  |                                                                                                    |             |           |             |    |           |
| Credentials                                                         |                             |                                                            |                                                  |                                                                                                    |             |           |             |    |           |
| locatily                                                            |                             |                                                            |                                                  |                                                                                                    |             |           |             |    |           |
|                                                                     |                             |                                                            |                                                  |                                                                                                    |             |           |             |    |           |
|                                                                     |                             |                                                            |                                                  |                                                                                                    |             |           |             |    |           |
|                                                                     |                             |                                                            |                                                  |                                                                                                    |             |           |             |    |           |
|                                                                     |                             |                                                            |                                                  |                                                                                                    |             |           |             |    |           |
|                                                                     |                             |                                                            |                                                  |                                                                                                    |             |           |             |    |           |
|                                                                     |                             |                                                            |                                                  |                                                                                                    |             |           |             |    |           |
|                                                                     |                             | <ul> <li>Virtual Machine Detail</li> <li>State:</li> </ul> | s<br>Powered off                                 |                                                                                                    |             |           |             |    |           |
|                                                                     |                             | Configuration file:<br>Hardware compatibility:             | D:\Attify\Attify.vmx<br>ESXi 6.7 virtual machine | and the second second second second second second second second second second second second second second second |             |           |             |    |           |
|                                                                     |                             | Primary IP address:                                        | Network information is r                         | not available                                                                                                    |             |           |             |    |           |
| L                                                                   |                             |                                                            |                                                  |                                                                                                    |             |           |             |    |           |

| _              |        |         |         |               |    |       |
|----------------|--------|---------|---------|---------------|----|-------|
|                |        |         | fish    | /home/iot     |    | - + > |
| 28 I           |        |         | fish /  | home/iot 80x2 | 24 |       |
| iot@attifvos ~ | > sudo | apt-get | upgrade |               |    |       |
|                |        |         |         |               |    |       |
|                |        |         |         |               |    |       |
|                |        |         |         |               |    |       |
|                |        |         |         |               |    |       |
|                |        |         |         |               |    |       |
|                |        |         |         |               |    |       |
|                |        |         |         |               |    |       |
|                |        |         |         |               |    |       |
|                |        |         |         |               |    |       |
|                |        |         |         |               |    |       |
|                |        |         |         |               |    |       |
|                |        |         |         |               |    |       |
|                |        |         |         |               |    |       |
|                |        |         |         |               |    |       |
|                |        |         |         |               |    |       |
|                |        |         |         |               |    |       |
|                |        |         |         |               |    |       |
|                |        |         |         |               |    |       |
|                |        |         |         |               |    |       |
|                |        |         |         |               |    |       |

## **Conclusion:**

The installation of VMware Workstation Pro 17 and Attify OS creates a robust and secure platform for virtual machine management, enabling efficient resource utilization across multiple operating systems while providing a specialized environment for penetration testing and IoT security assessments with Attify OS's advanced tools.